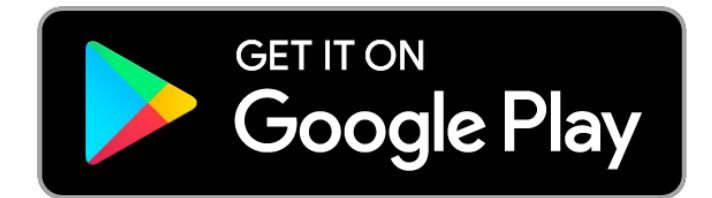

## Malmas Mela 2023

# Attendance & Monitoring System <u>Mobile APP</u>

## For Technical Support 7033261112

**POWERED BY : DISTRICT ADMINISTRATION, NALANDA** 

#### How to Download

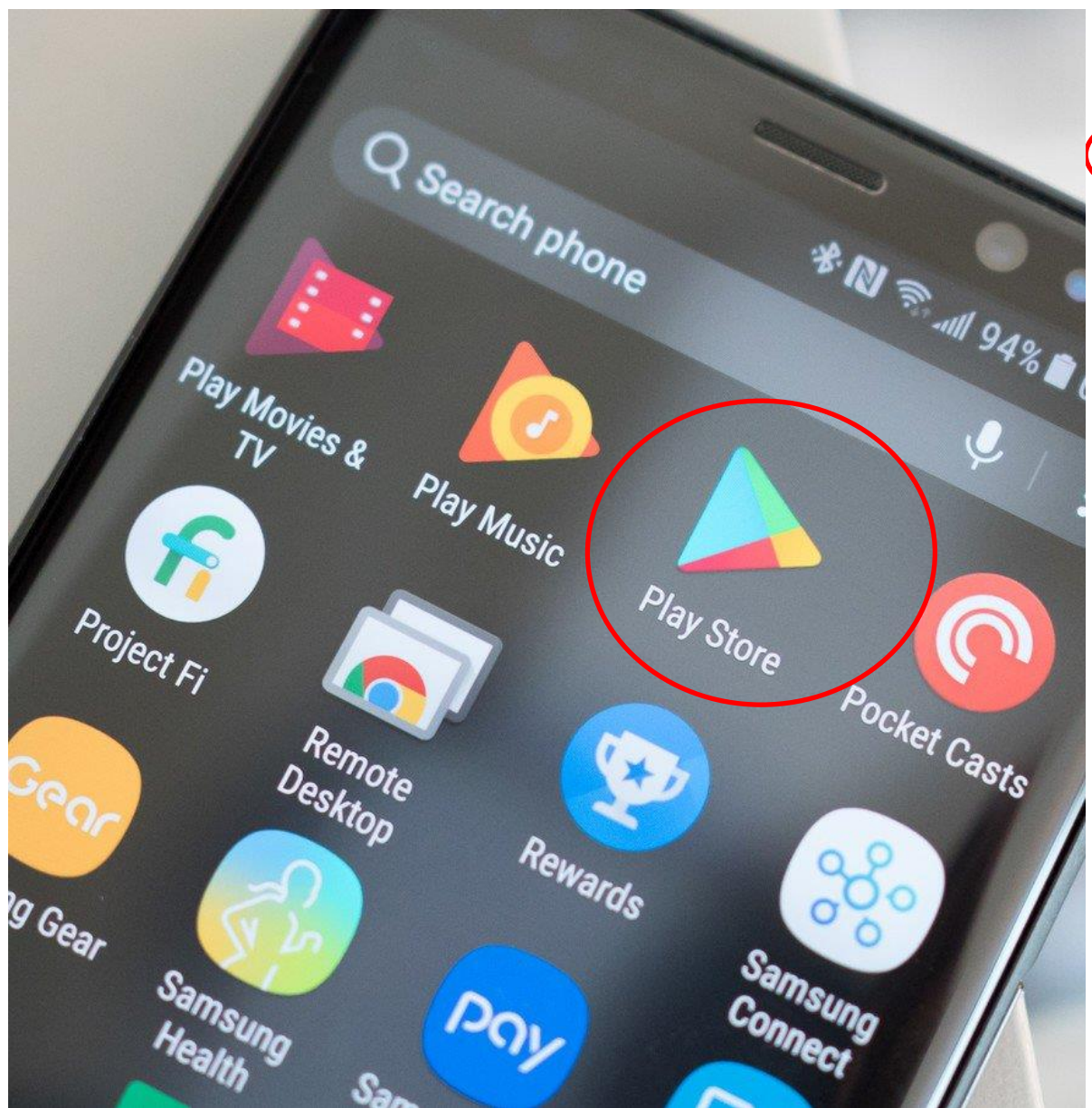

|   | 11:22 혿 1 🖲 🐠 🛪 |                                              | ∩ ₩8 °5911 (E4) 4 |   |
|---|-----------------|----------------------------------------------|-------------------|---|
|   | - ma            | almas mela                                   | Q                 | Ŷ |
| ( | Classplus L     | te For Teachers                              |                   |   |
|   | Curl Curl       | Malmas Mela<br>Travel & Local<br>⊮ Installed |                   | > |

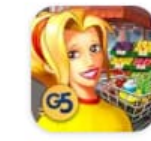

Supermarket Mania Journey Serve customers and open new supermarkets in this time management ... 4.1 \* 88 MB 10M+ • G5 Entertainm...

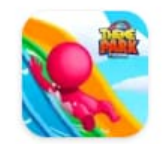

Idle Theme Park Tycoon

Create a theme park! Manage the roller coaster, and become a tycoon! 4.2 ★ 136 MB ④ 10M+ • Codigames

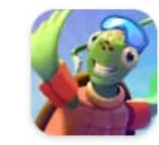

RollerCoaster Tycoon Touch

Create wild roller coasters, and run the most amazing theme park on the planet! 3.9★ 572 MB ④ 10M+ • Atari, Inc.

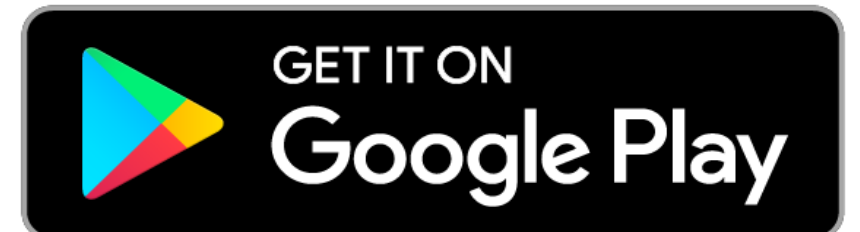

### **For New Registration Step**

| नाम<br>    |
|------------|
|            |
|            |
| 0          |
| 0          |
|            |
| ्रीव कराने |
| पर्क करें। |
|            |

### **For Attendance Step**

Logout

Check In

Complain

Swach Sauchalaya

Step 3

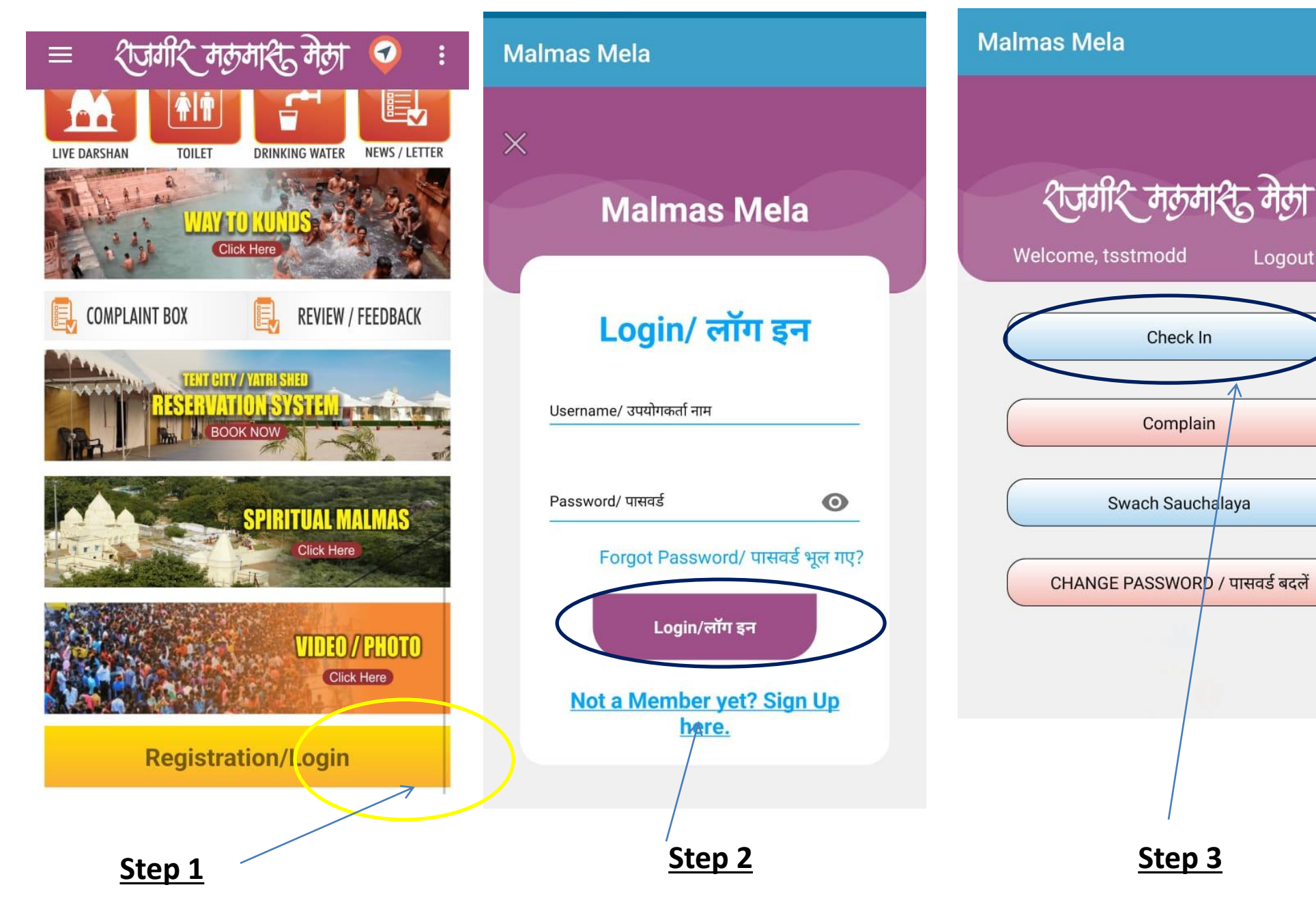

#### Malmas Mela

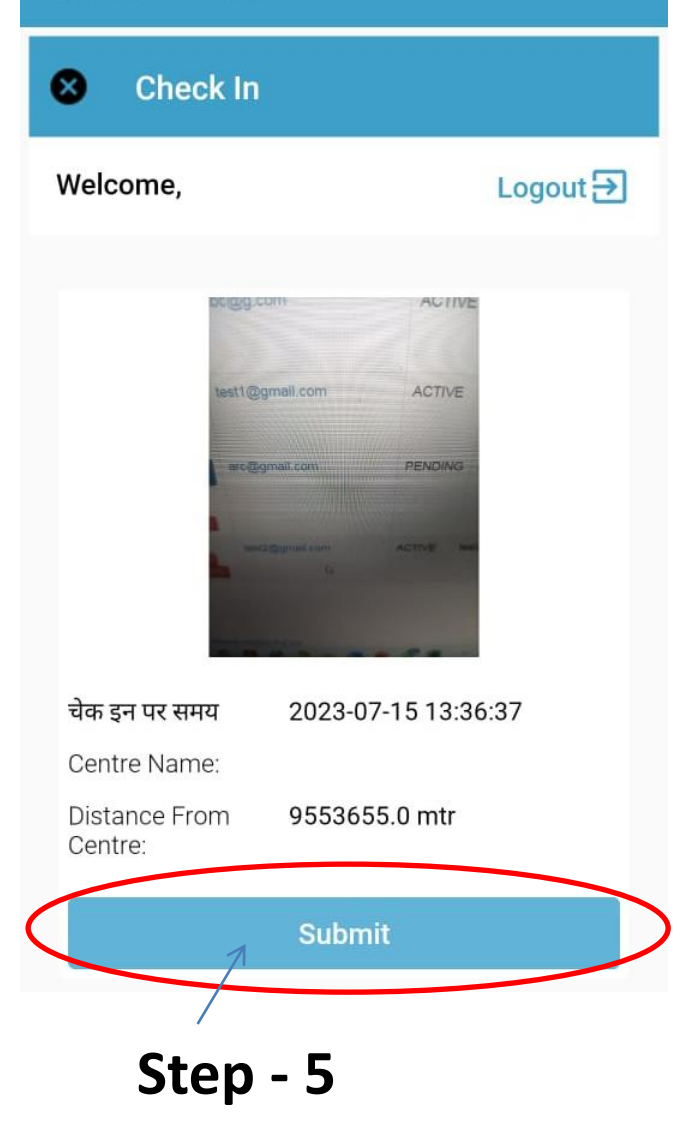

#### मार्ग दर्शन

डाउनलोड करने के लिए Google Play Store से Malmas Mela लिख कर डाउनलोड करें है।

App Permission के लिए Location, Photo, Notification, Gallery etc. को Allow करदें।

पंजीकरण करने के लिए Malmas Mela के Registration / Login नामक बटन पर टच करें तथा 'साईनअप करें'' पर बटन दबाएं और अपने फार्म में अपना सही सही जानकारी दें।

पंजीकरण करने Submit करने पर Approval के लिए दिए गए मोबाईल नं पर सम्कर्र करें।

पंजीकरण से पहले अपने मोबाईल का जीपीएस/लोकेशन और इन्टरनेट ऑन करना अवश्यक है।

User & Password को Note करलें।

चेक इन व चेक आउट, समय सिमा पर उपस्थिती अनिवार्य है।

यदि समय सिमा पर चेक आउट नहीं किये गये तो उपस्थिती मान्य नहीं होगी।

पंजीकरण स्वीकृती वह किसी प्रकार के सहायता के लिए सम्पर्क करें – 7033261112